# **KEY FEATURES**

# SAS<sup>®</sup> EVAAS

**Desk Reference** 

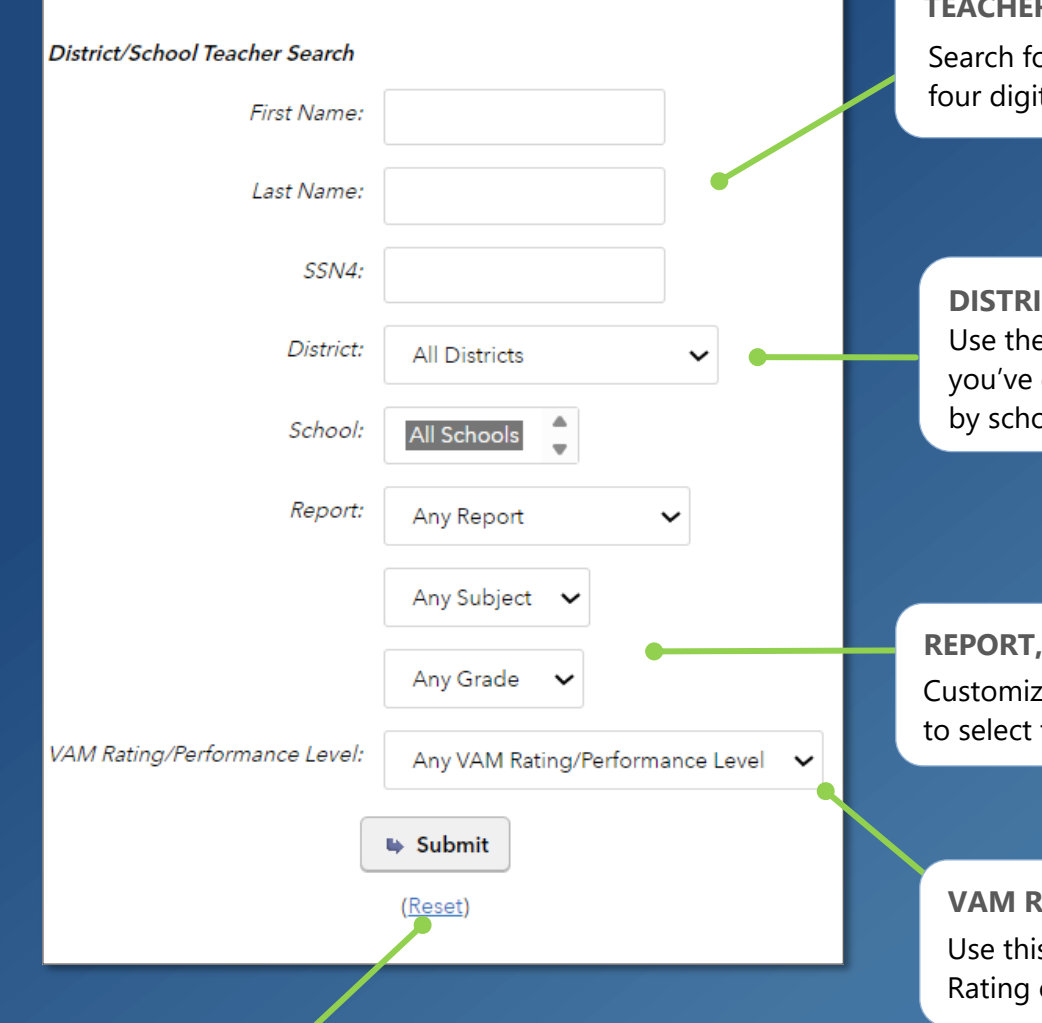

#### RESET

Click here to quickly remove any selections you have made and restore all fields to the default view.

## WHAT ARE VALUE-ADDED MEASURES?

Florida's Department of Education uses Value-Added Models (VAMs) to measure the impact teachers have on student learning outcomes. To do this, VAMs measure the difference between a student's actual performance on either a Florida Assessment of Student Thinking (FAST) or an End-of-Course Test (EOC), against the student's expected performance on these standardized tests.

This difference contributes to estimating the value that teachers add to students' learning growth. There are other factors taken into account when calculating value-added measures. To learn more about how VAM classifications are created visit the Florida Department of Education's Value-Added Models FAQ at <u>bit.ly/FLVAM-FAQ</u>.

### **TEACHER SEARCH**

Search for teachers by first and last name, or the last four digits of their SSN.

**DISTRICT AND SCHOOLS SELECTION** Use the drop-down menu to choose a district. Once you've done this, you will be able to narrow results by school.

# **REPORT, SUBJECT, AND GRADE SELECTION** Customize your data view with these drop-down menus to select the data you want to explore.

#### VAM RATING/PERFORMANCE LEVEL

Use this drop-down menu to filter teachers by VAM Rating or Performance Level.

# Features of Value-Added Models

## EASY-TO-READ DISPLAY

Graphics, colors, and symbols make understanding VAM Ratings and Performance Levels easy and intuitive.

| 2112 3-Yea | ar Aggregate | Combined |                 |
|------------|--------------|----------|-----------------|
| √ 2109-10  | √ 2110-11    | 2111-12  | Highly Effectiv |

### **CUSTOMIZABLE DATA VIEWS**

Start with a simple view of the School or District Teacher Summary. Then, click the check boxes to add the VAM Components you want to see.

|                            | F                                 | Report: District Teacher Summary<br>ichool: Sample School     |                           |
|----------------------------|-----------------------------------|---------------------------------------------------------------|---------------------------|
| Select Test/Subject Group: | Include:<br>FAST                  | English Language Arts (ELA)                                   |                           |
|                            | 3-yr Aggregate<br>2-yr Aggregate  | English Language Arts (ELA) M     Combined English Language A | lathematics<br>Arts (ELA) |
|                            | 1-yr Aggregate<br>Select All Dese | Combined English Language A                                   | Arts (ELA) 🗌 Mathematics  |

#### JUST-IN-TIME USER SUPPORT

Find the right level of support exactly when you need it. Hover over key terms for definitions. The Legend, e-Learning, and Help features are also available any time you need them.

| Standard<br>Error | Student<br>Assessments | VAM Rating/Performance<br>Level                              |
|-------------------|------------------------|--------------------------------------------------------------|
| 0.091             | 212                    | A measure of the teacher's impact                            |
| 0.106             | 142                    | VAM score and the precision<br>associated with the VAM score |
| 0.127             | 49                     | estimate.                                                    |

091724312-1184. Copyright © 2024 SAS Institute Inc. Cary, NC, USA. All rights reserved.

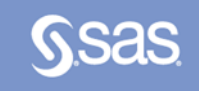

# **CLICK PATHS** What do I click to find the data I'd like to see?

# What are some useful views?

#### What do I click? I want to know... The Value-Added Model $\Rightarrow$ Log in (VAM) Rating or $\Rightarrow$ Search for a specific Performance Levels for a teacher by first and last specific teacher name. $\Rightarrow$ Click Submit $\Rightarrow$ Leave First Name and The VAM Rating or Last Name blank Performance Level for $\Rightarrow$ Search by District and all teachers in a school School or school district $\Rightarrow$ Choosing "all schools" will return a list of teachers in a given district. - OR - $\Rightarrow$ Click **Reports** on the blue menu bar. $\Rightarrow$ Click Teacher List by School $\Rightarrow$ Select the District $\Rightarrow$ Select the School Teachers in my district $\Rightarrow$ Click **Reports** or a nearby district at a ⇒ Choose Statewide VAM particular VAM Rating Search or Performance Level $\Rightarrow$ Enter School or District of interest $\Rightarrow$ Select BSI VAM Rating How to easily compare $\Rightarrow$ Click **Reports** VAM Ratings and ⇒ Choose State Teacher Performance Levels of **Summarv** the teachers in my $\Rightarrow$ Select District and school or school district. School $\Rightarrow$ For select VAM Ratings or Components to include in your report. ⇒ Click Create New Graph

# What will I see?

# A list of teachers who meet your search criteria. Teacher Name / SSN4 \* District School Report Subject Grade VAM Rating/Performance Level Teacher Name / SSN4 \* District School Report Subject Grade VAM Rating/Performance Level Subject Grade VAM Rating/Performance Level TEACHER MY/1224 00-SAMPLE 0000-SAMPLE MIDDLE 3-Year Aggregate Combined N/A Effective N/A Meets TEACHER MY/1224 00-SAMPLE 000-SAMPLE MIDDLE 3-Year Aggregate Combined N/A Effective N/A Meets TEACHER MY/1234 00-SAMPLE 000-SAMPLE MIDDLE 2-Year Aggregate Combined N/A Meets N/A Meets TEACHER MY/1234 00-SAMPLE 000-SAMPLE MIDDLE 2-Year Aggregate Combined N/A Meets N/A Meets

## All the teachers at your school or in your school district.

|     |                     | Report: Teacher L<br>School: SAMPLE M<br>District: SAMPLE D | st by School<br>MDDLE SCHOOL<br>NISTRICT |       |                              |
|-----|---------------------|-------------------------------------------------------------|------------------------------------------|-------|------------------------------|
|     | Teacher Name / SSN4 | Test                                                        | Subject                                  | Grade | VAM Rating/Performance Level |
| 1.  | SAMPLE TEACHER 1    | 2-Year Aggregate                                            | Combined                                 | N/A   | Meets                        |
| 2.  | SAMPLE TEACHER 1    | 2-Year Aggregate                                            | English Language Arts (ELA)              | N/A   | Meets                        |
| 3.  | SAMPLE TEACHER 1    | 3-Year Aggregate                                            | Combined                                 | N/A   | Needs Improvement            |
| 4.  | SAMPLE TEACHER 1    | 3-Year Aggregate                                            | English Language Arts (ELA)              | N/A   | Below                        |
| 5.  | SAMPLE TEACHER 2    | 2-Year Aggregate                                            | Combined                                 | N/A   | Below                        |
| 6.  | SAMPLE TEACHER 2    | 2-Year Aggregate                                            | English Language Arts (ELA)              | N/A   | Below                        |
| 7.  | SAMPLE TEACHER 2    | 3-Year Aggregate                                            | Combined                                 | N/A   | Needs Improvement            |
| 8.  | SAMPLE TEACHER 2    | 3-Year Aggregate                                            | English Language Arts (ELA)              | N/A   | Below                        |
| 9.  | SAMPLE TEACHER 3    | 2-Year Aggregate                                            | Combined                                 | N/A   | Meets                        |
| 10. | SAMPLE TEACHER 3    | 2-Year Aggregate                                            | English Language Arts (ELA)              | N/A   | Meets                        |
| 11. | SAMPLE TEACHER 3    | 3-Year Aggregate                                            | Combined                                 | N/A   | Effective                    |

Teachers will be listed separately for each Test/Subject You can also click column headings to sort your data.

#### A list of teachers who meet your search criteria.

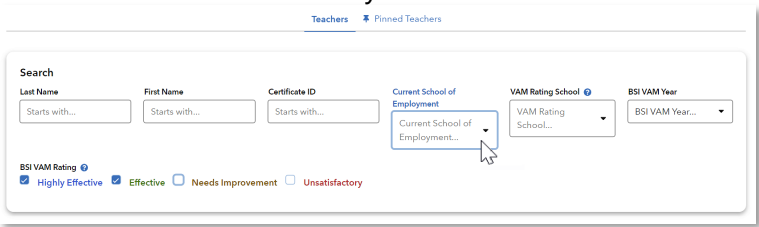

## A pie graph of VAM Ratings at your school.

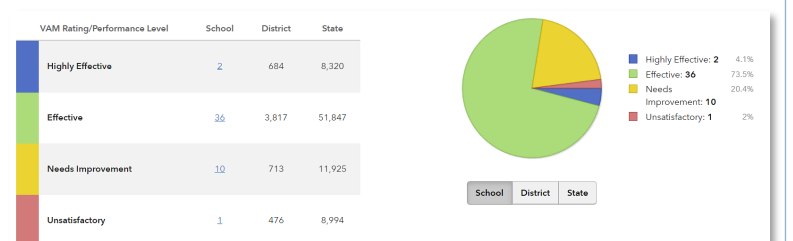

Click on the number of teachers to pull up a list of teachers in that category.

# **Three Useful Teacher Reports**

# TEACHER VALUE-ADDED

This view shows whether the teacher's Raw VAM Scores have met, exceeded, or failed to meet expectations in relation to the green Standard. The data table also shows the number of student assessments associated with the VAM Score and VAM Rating or Performance Level.

| /iew: Grap | h Student List                         |                     |                                |                    |                                                                                                    |                                                             |
|------------|----------------------------------------|---------------------|--------------------------------|--------------------|----------------------------------------------------------------------------------------------------|-------------------------------------------------------------|
|            | VAM S                                  | icore Compared      | to the Standard                |                    |                                                                                                    | State Distribution of Teachers for thi<br>Subject and Grade |
|            |                                        |                     |                                |                    |                                                                                                    | Year 2112                                                   |
|            | 2024 -                                 | ··· +               | · · · · ·                      |                    |                                                                                                    | 79%                                                         |
|            | -2.5 -2 -1.5 -1<br>Rav                 | w VAM Score for 0   | 0.5 1 1.5<br>Grade and Subject | 2 2.5              | 3                                                                                                    |                                                             |
| <          | Raw VAM Score for Grade and Sub        | oject 95% Co        | onfidence Interval 🗕           | - 68% Confidence   | e Interval                                                                                                    | 5% 2%                                                       |
|            |                                        | Standar             | d *                            |                    |                                                                                                    |                                                             |
| * The Star | dard represents the point at which th  | e teacher's stude   | nts' scores, on average        | , align with expec | tations.                                                                                                    | well Below Below Need About                                 |
|            | VAM Scor                               | es for Individual S | ubjects and Grades             |                    |                                                                                                    |                                                             |
| Year       | Raw VAM Score for Grade and<br>Subject | Standard<br>Error   | Student<br>Assessments         | VAM Rating/        | /Performance<br>vel                                                                                                    |                                                             |
|            |                                        |                     |                                |                    | and the second second se |                                                             |

# TEACHER VALUE-ADDED SUMMARY

The 3-Year Aggregate Combined VAM score shows ratings for English Language Arts, Mathematics, and Algebra I teachers.

| 3-Year Aggreg<br>√ 2109-10 √ 2110-11 | ate Combined<br>√ 2111-12 |                                          |                                  |            |
|--------------------------------------|---------------------------|------------------------------------------|----------------------------------|------------|
|                                      |                           |                                          |                                  |            |
|                                      | Florida Assessm           | ent of Student Thinki                    | ng (FAST)                        |            |
| Subject                              | Florida Assessme          | ent of Student Thinkin<br>Standard Error | ng (FAST)<br>Student Assessments | VAM Rating |

# TEACHER'S STUDENT ROSTER—ACTUAL SCORES AND EXPECTED SCORES

This report displays a list of all students a teacher taught across all schools for the subject, grade, and year selected.

| Teacher Value-Added Teacher's Student Roster - Actual Scores and Expected Scores |              |                |                                              |                                 |  |  |  |
|----------------------------------------------------------------------------------|--------------|----------------|----------------------------------------------|---------------------------------|--|--|--|
| Student A                                                                        | Actual Score | Expected Score | Difference between Actual and Expected Score | Selected Year Achievement Level |  |  |  |
| SAMPLE STUDENT 1                                                                 | 283          | 292.095        | -9.095                                       | L5                              |  |  |  |
| SAMPLE STUDENT 2                                                                 | 250          | 262.633        | -12.633                                      | L4                              |  |  |  |
| SAMPLE STUDENT 3                                                                 | 237          | 232.817        | 4.183                                        | L3                              |  |  |  |